### MANUALE DI INSTALLAZIONE

# Serial Updater 3.0 rev 3.0 12

#### MODULO AGGIORNATORE per INTERFACCIA SLIMKEY \ UNICO DUAL \ UNICOM \ UNIKA \ CONVERSO

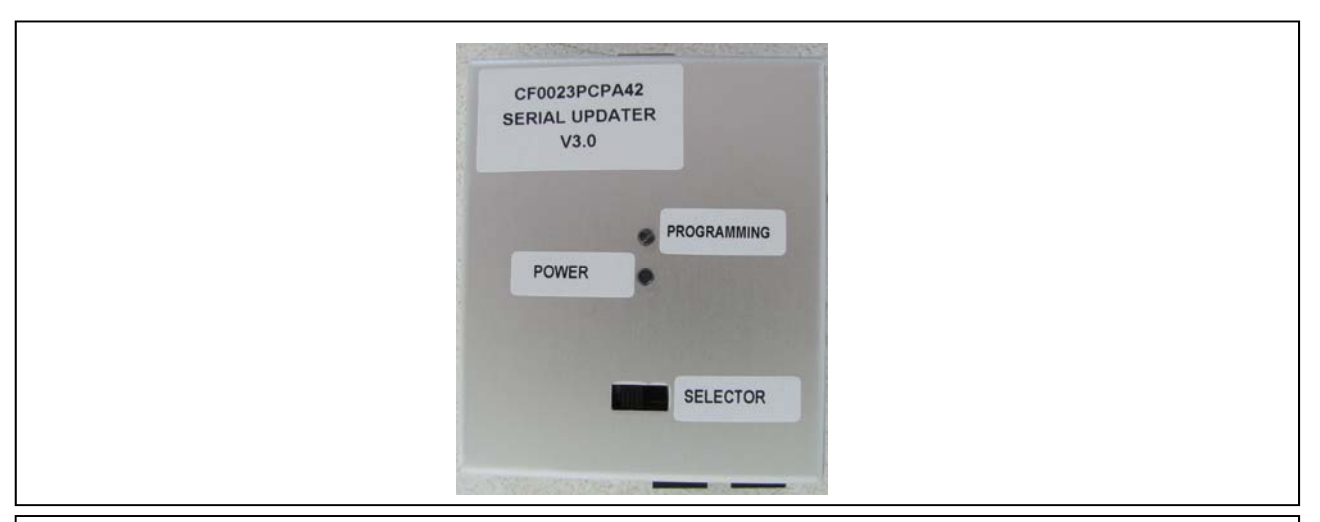

Grazie per aver scelto un prodotto Paser!

Per garantire un maggiore supporto, Paser ha realizzato **Serial Updater 1.0**, un modulo elettronico in grado di aggiornare le interfaccia SLIMKEY \ UNICO DUAL \ UNICOM \ UNIKA \ CONVER-SO all'ultima versione Software.

I file di aggiornamento sono disponibili al sito internet Paser: **www.paser.it** nella sezione **Do-wnload.** 

Serial Updater 1.0 è compatibile con i sistemi operativi Microsoft :

- Windows 2000
- Windows Server 2003
- Windows XP
- Windows Vista (32 bit)
- Windows 7 (32 bit)

### **Contenuto del KIT:**

#### Serial Updater 1.0 è composto da:

- Una centralina elettronica
- Un cavo adattatore USB
- Un CD ROM.
  - MORANINA IN MORANINA MULETOR

| Laborer |
|---------|

•

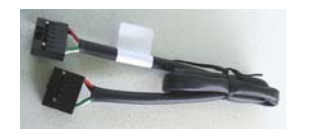

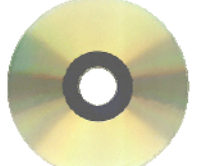

#### ATTENZIONE:

I CAVI CBL023PCPA71 (PER UNIKA) E CBL023PCPA81 (PER CONVERSO) NON SONO INCLUSI NEL PRESENTE KIT MA FORNITI SEPARATAMENTE.

- Un cablaggio CBL023PCPA41 per SLIMKEY Un cablaggio CBL023PCPA51 per UNICO DUAL
- Un cablaggio CBL023PCPA61 per UNICOM

## **Installazione Hardware**

- Collegare il modulo via USB al PC usando il cavo USB in dotazione nel kit. .

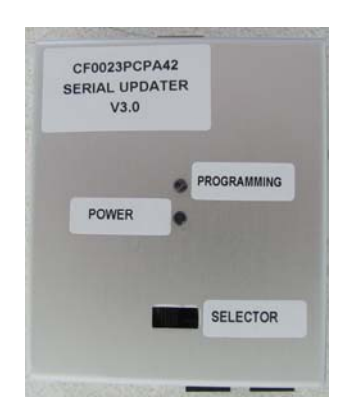

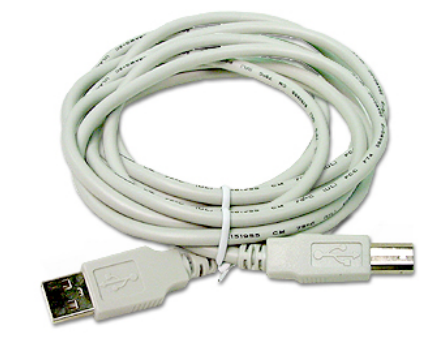

Eseguire la procedura solo dopo aver installato il software.

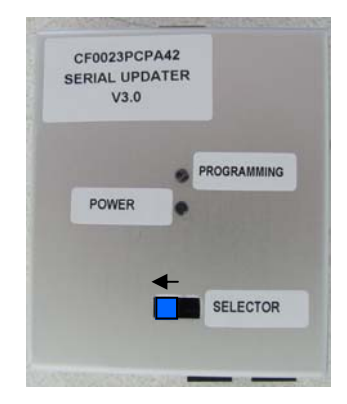

# ATTENZIONE TENERE IL SELETTORE IMPOSTATO COME IN FIGURA SOPRA

### **Installazione Software**

- Inserire il CD-ROM nel PC, l'installazione parte in automatico.

Se l'installazione non dovesse partire in automatico:

- Aprire la cartella da CD D:\Updater\_Seriale\_v2.2\Updater\_Seriale\_v2.2

- Installare il programma cliccando 2 volte l'icona sotto.

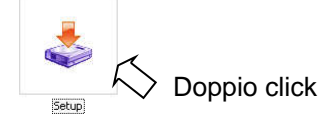

Al termine dell'installazione verrà creata sul desktop l'icona del programma.

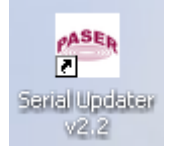

Dopo aver collegato il SERIAL UPDATER al PC via USB la porta COM verrà selezionata automaticamente. Ad ogni modo è possibile selezionarla manualmente cliccando sul pulsante evidenziato.

| File Help      |           |        |
|----------------|-----------|--------|
| ASD            | COM Port: | Open   |
| PASER          | Product:  | Update |
| No active file |           |        |

Collegando il prodotto da aggiornare verrà impostato automaticamente la famiglia prodotto, ad ogni modo è possibile selezionarla manualmente cliccando sul pulsante evidenziato.

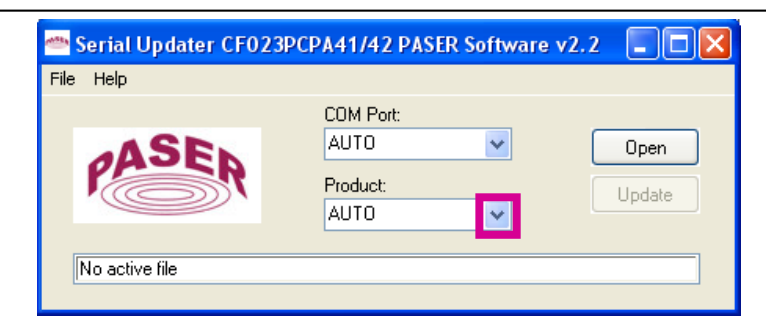

Aprire quindi il file di aggiornamento relativo al prodotto da aggiornare.

|      | LUM Porr |        |
|------|----------|--------|
| ASE  | AUTO V   | Open   |
| PASR | Product: | Update |
|      | AUTO 🔽   | opuale |

Una volta selezionato il file premere il pulsante UPDATE per aggiornare l'unità.

| <u></u>                                                                    | ierial Updater CF02 | 3PCPA41/42 PASE                       | R Software | v2.2 🔳 🗖 🔀     |  |  |
|----------------------------------------------------------------------------|---------------------|---------------------------------------|------------|----------------|--|--|
| File                                                                       | Help                |                                       |            |                |  |  |
|                                                                            | PASER               | COM Port:<br>AUTO<br>Product:<br>AUTO | ~          | Open<br>Update |  |  |
| Active file: C:\Programmi\Paser\Paser Serial Updater v2.2\FWP039UNUN14.FWP |                     |                                       |            |                |  |  |

Durante l'aggiornamento il led del modulo lampeggerà Giallo. Al termine della programmazione se l'operazione è riuscita apparirà l'icona sotto.

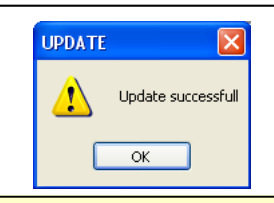

ATTENZIONE: ADOPERARE IL GIUSTO CABLAGGIO PER ESEGUIRE L'AGGIORNAMENTO. CBL023PCPA41 per SLIMKEY / SLIMKEY2 / PARKVIEW / PARKVIEW2 CBL023PCPA51 per UNICO DUAL / UNICO DUAL PLUS CBL023PCPA61 per UNICOM / UNICOM PEUGEOT/ UNICOM RENAULT / VERSIONI PLUS CBL023PCPA71 per Unika (non incluso) CBL023PCPA81 per Converso (non incluso)

In caso di errore apparirà una delle icone sotto.

Verificare la connessione USB, la connessione verso la centralina e di aver selezionato il file di aggiornamento corretto.

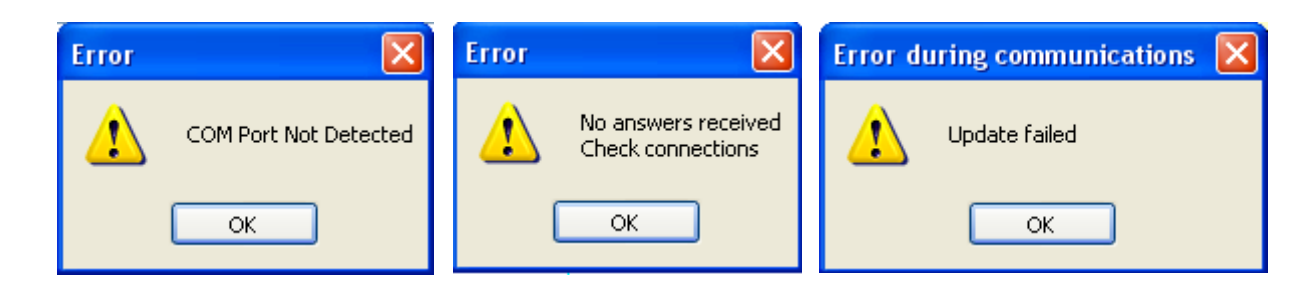

Le informazioni riportate in questo manuale sono puramente a scopo informativo pertanto possono subire modifiche senza preavviso. Al momento della pubblicazione le informazioni risultano corrette ed attendibili. Tuttavia Paser non può essere ritenuta responsabile per eventuali conseguenze derivanti da errori od omissioni del presente manuale. Paser si riserva il diritto di migliorare/modificare il prodotto o il manuale senza l'obbligo di notifica agli utenti.